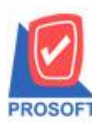

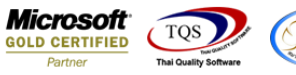

#### Thai/and Swyrcs

# ระบบ Account Receivable

## ≽ รายงานนัคชำระเงิน-จากใบวางบิลสามารถ Design เพิ่ม Column หมายเหตุของเอกสารวางบิลได้

1.เข้าที่ระบบ Accounts Receivable > AR Analysis Reports > นัคชำระเงิน-จากใบวางบิล

| WINSpeed                                                                                                    |   |                                                                                                    |                                                   |                                                         |                                              |
|----------------------------------------------------------------------------------------------------|---|----------------------------------------------------------------------------------------------------|---------------------------------------------------|---------------------------------------------------------|----------------------------------------------|
| ມ\$ຍັກ ຫັວອຢາງ ຈຳກັດ<br>ອີ — Enterprise Manager<br>ອີ — Accounts Payable<br>ອີ Accounts Receivable                                                                                                    | • | AR Accounts<br>Receivable                                                                                                    | Diatabase :<br>Branch :<br>Login :<br>Version: 10 | WINS_Demo<br>สำนักงานใหญ่<br>admin<br>1.0.0871 Build on | Server : BALLEII\SQL2008<br>2017-11-27 08:30 |
| Accounts Receivable     Accounts Receivable     AR Data Entry     AR Data Entry     AR Analysis Reports     AR Analysis Reports     Analysis Reports     Analysis Reported     Analysis | E | <ul> <li>ใบส่งของกังชำระ</li> <li>ใบส่งของกังชำระ</li> <li>ใบส่งของกับกำหนดชำระ</li> <li>ใบส่งของกับกำหนดชำระ</li> <li>ในส่งของกับกำหนดชำระ</li> <li>ACCOUNT RECEIVABLE BALANCE AGED BY DUE DATE</li> <li>การ์ดลูกหนี้</li> <li>ชอาษะลูกหนี้</li> <li>วิเกราะห์ลายุลูกหนี้, บินกำหนด</li> <li>วิเกราะห์ลายุลูกหนี้, บินกำหนด</li> <li>วิเกราะห์ลายุลูกหนี้, บินกำหนด</li> <li>วิเกราะห์ลายุลูกหนี้, บินกำหนด</li> <li>วิเกราะห์ลายุลูกหนี้, บินกำหนด</li> <li>วิเกราะห์ลายุลูกหนี้, บินกำหนด</li> <li>วิเกราะห์ลายุลูกหนี้, บินกำหนด</li> <li>วิเกราะห์ลายุลูกหนี้, บินกำหนด</li> <li>วิเกราะห์ลายุลูกหนี้, บินกำหนด</li> <li>วิเกราะห์ลายุลูกหนี้, บินลนาดต</li> <li>ปะรวมิลูกหนี้เช็กกัน</li> <li>ปะระสาณการรับเงิน</li> <li>วิเกราะห์ลายู่บวางบิล</li> <li>วิเกราะห์ลายู่บวางบิล</li> <li>วิเกราะห์ลายู่บวางบิล</li> </ul> | Version: 10                                       | .0.0871 Build on                                        | 2017-11-27 08:30                             |
| Job Cost     Job Cost     Advance System     Service Center                                                                                                    | • | ี นับอากมาย อางสามมาระ<br> ] นักอร่างะเริ่ม จากใบวางบิล<br> ] ใบเสร็จรับเงิน (ก่อนรับเงิน-รับธ่าระแล้ว)<br> ] ใบเสร็จรับเงิน (ก่อนรับเงิน-ยังไม่รับธ่าระ)                                                                                                    |                                                   |                                                         |                                              |

### 2.กำหนดเลือก Range Option ที่ต้องการดูรายงาน

| 🗐 รายงานนัดชำระเงิน | - จากใบวางบิล     |        |            | ×     |
|---------------------|-------------------|--------|------------|-------|
|                     |                   |        |            |       |
| Report Options      | เรียงตามวันที่ไบว | ภางบิล |            | -     |
| รายงานแบบ           | 💿 แจกแจง          | 0      | ঝর্ম       |       |
| Date Options        | Today             |        |            | -     |
| จากวันที่เอกสาร     | 28/11/2560        | 🚺 ถึง  | 28/11/2560 |       |
| จากวันที่นัดชำระ    | 11                | 🚺 ถึง  | 11         |       |
| จากเลขที่เอกสาร     |                   | 💌 ถึง  |            | •     |
| จากรหัสลูกหนึ่      |                   | 💌 ถึง  |            | •     |
| จากรหัสพนักงานขาย   |                   | 💌 ถึง  |            | •     |
|                     |                   |        |            |       |
|                     |                   |        |            |       |
|                     |                   |        |            |       |
| Range Import SQL    |                   |        | 📝 ок       | Close |

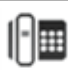

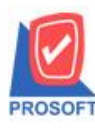

## บริษัท โปรซอฟท์ คอมเทค จำกัด

2571/1ซอฟท์แวร์รีสอร์ท ถนนรามคำแหงแขวงหัวหมากเขตบางกะปิกรุงเทพฯ 10240 โทรศัพท์: 0-2739-5900 (อัตโนมัติ) โทรสาร: 0-2739-5910, 0-2739-5940 http://www.prosoft.co.th

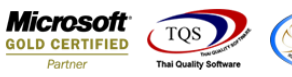

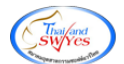

### 3.เลือก Design

| Image: Second Second Seco | - [รายงานนัดชำร<br>Report Tool \ | ะเงิน<br>/iew | จากใบ<br>Wind    | มวางปี<br>ow | ມືລ - ເ<br>Help | รียงด | ามร่   | วันที่ | ไบวาง    | งบิล ( | แบบ   | มแจก    | แจง     | )]        |             |               |         |       |        |             |        |      |   |      |        |   |
|----------------------------------------------------------------------------------------------------|----------------------------------|---------------|------------------|--------------|-----------------|-------|--------|--------|----------|--------|-------|---------|---------|-----------|-------------|---------------|---------|-------|--------|-------------|--------|------|---|------|--------|---|
| บริษัท ตัวอย่าง จำกัด<br>รายงานนัดข่าระเงิน จากใบวางบิล - เรียงตามรันที่ใบวางบิล (แบบแจกแจง)<br>จากวันที่เอกสาร 28/11/2560         หน้า/1           ทัมท์รันที่: 28 พฤศจิกายน 2560 เวลา: 14:42         หน้า/1           วันที่ใบวางบิล         เลขที่ใบวางบิa         วันที่นัดชำระ         รหัสถูกหนี้         ชื่อลูกหนี้           วันที่ใบวางบิa         เลขที่ใบว่างบิa         วันที่นัดชำระ         รหัสถูกหนี้         ชื่อลูกหนี้           28/11/2560         BI6011-00001         28/12/2560         ค-0002         บริษัท ดวอลิธีศี้เขรามิก จำกัด           17/11/2560         BL6011-00005         BL6011-00006         10,700.00         10,700.00           รวม         1         รายการ         รวมเงินทั้งสิ้น         10,700.00         10,700.00           รวมทั้งสิ้น         1         รายการ         รวมเงินทั้งสิ้น         10,700.00         10,700.00                                                                                                    | 7 🔗 🔁 🔯                          | 7   I         | 8 🔞              | ×            | 8               | ₽     |        | 1      |          | \$     |       | • 💠     | ¢       | \$        | 5           |               |         |       | ×      | Re          | esize: | 100% | • | Zoom | 100%   | ~ |
| บริษัท ด้วอย่าง จำกัด<br>รายงานนัดขำระเงิน จากใบวางบิล - เรียงตามวันที่ใบวางบิล (แบบแจกแจง)<br>จากวันที่เอกสาร 28/11/2560 ถึง 28/11/2560           ทัมท์วันที่: 28 พฤศจิกาธน 2560 เวลา: 14:42         หน้า/1           วันที่ใบวางบิล         เลขที่ใบวางบิa         วันที่นัดขำระ         รหัสลูกหนี้         ชื่อลูกหนี้           วันที่ใบวางบิa         เลขที่ใบวางบิa         วันที่นัดขำระ         รหัสลูกหนี้         ชื่อลูกหนี้           วันที่ใบส่งของ         เลขที่ใบกำกับ         จำนวนเงิน         ยอดคงก้าง           28/11/2560         BL6011-00001         28/12/2560         ค-0002         บริษัท ควอสิตี้เขรามิก จำกัด           17/11/2560         BL6011-00005         BL6011-00006         10,700.00         10,700.00           รวม         1         รายการ         รวมเงินทั่งสิ้น         10,700.00         10,700.00                                                                                                    |                                  |               |                  |              |                 |       |        |        |          |        |       |         |         |           |             |               |         |       |        |             |        |      |   |      |        | _ |
| รายงานนัดขำระเงิน จากใบวางบิล - เรียงตามวันที่ไบวางบิล (แบบแจกแจง)<br>จากวันที่เอกสาร 28/11/2560<br>ที่นท์วันที่: 28 พฤศษิกาธน 2560 เวลา: 14:42 หน้า 1/1<br>วันที่ใบวางบิล เลขที่ใบวางบิล วันที่นัดชำระ รหัสลูกหนี้ ชื่อลูกหนี้<br>วันที่ใบส่งของ เลขที่ใบกำกับ จำนวนเงิน ยอดคงศ้าง<br>28/11/2560 BI6011-00001 28/12/2560 ค-0002 บริษัท ควอสิตี้เขรามิก จำกัด<br>17/11/2560 BL6011-00005 BL6011-00006 10,700.00<br>10,700.00<br>5วม 1 รายการ รวมเงิน 10,700.00 10,700.00                                                                                                    | DEMO                             |               |                  |              |                 |       |        |        |          | บริษั  | ท ตัว | อย่าง   | จำกัด   | 1         |             |               |         |       |        |             |        |      |   |      |        |   |
| จากวันที่ไอกสาร 28/11/2560 ถึง 28/11/2560<br>พิมท์วันที่: 28 พฤศจิกายน 2560 เวลา: 14:42 หน้า 1/1<br>วันที่ใบวางบิล เลขที่ใบวางบิล วันที่นัดชำระ รหัสลูกหนี้ ชื่อลูกหนี้<br>วันที่ใบส่งของ เลขที่ใบส่งของ เลขที่ใบกำกับ จำนวนเงิน ยอดคงค้าง<br>28/11/2560 BL6011-00001 28/12/2560 ค-0002 บริษัท ควอสิตี้เขรามิก จำกัด<br>17/11/2560 BL6011-00005 BL6011-00006 10,700.00<br>10,700.00<br>5 วามทั้งสิ้น 1 รายการ รวมเงินทั้งสิ้น 10,700.00 10,700.00                                                                                                    |                                  |               |                  |              | รายง            | มานน้ | ัดข้าร | ธเงิน  | เ จากใ   | บวางบ์ | ່າສ - | รี่ยงต  | ານວັນ   | เที่ใบว   | ทงบิเ       | a (u1         | บแจ     | กแจง) | )      |             |        |      |   |      |        |   |
| พ <table-cell>     พีมท์วันที่: 28 พฤศจิกายน 2560 เวลา: 14:42     พน้ำ 1 รายการ รามเงินทั้งสิ้น 1 รายการ รามเงินทั้งสิ้น 10,700.00</table-cell>                                                                                                    |                                  |               |                  |              |                 |       |        | จ      | ากวันที่ | โเอกสา | 5 28/ | 11/256  | อ ถึง : | 28/11/2   | 1560        |               |         |       |        |             |        |      |   |      |        |   |
| วันที่ใบวางบิล         เลขที่ใบวางบิล         วันที่นัดขำระ         รหัสลูกหนี้         ชื่อลูกหนี้           วันที่ใบส่งของ         เลขที่ใบกำกับ         จำนวนเงิน         ยอดคงค้าง           28/11/2560         BI6011-00001         28/12/2560         ค-0002         บริษัท ควอสิตี้เขรามิก จำกัด           17/11/2560         BL6011-00005         BL6011-00006         10,700.00         10,700.00           รวม         1         รายการ         รวมเงิน         10,700.00         10,700.00           รวมทั้งสิ้น         1         รายการ         รวมเงินทั้งสิ้น         10,700.00         10,700.00                                                                                                    | พิมพ์วันที่: 28 พฤศจิก           | 1814 25       | 60 <b>เวล</b> า: | 14:42        |                 |       |        |        |          |        |       |         |         |           |             |               |         |       |        |             |        |      |   | м    | น้ำ1/1 |   |
| วันที่ใบส่งของ         เลขที่ใบกำกับ         จำนวนเงิน         ยอดคงค้าง           28/11/2560         B16011-00001         28/12/2560         ค-0002         บริษัท ควอสิตี้เขอรามิก จำกัด           17/11/2560         B16011-00005         B1.6011-00006         10,700.00         10,700.00           5วม         1         รายการ         รวมเงิน         10,700.00         10,700.00           รวมทั้งสิ้น         1         รายการ         รวมเงินทั้งสิ้น         10,700.00         10,700.00                                                                                                    | วันที่ใบวางปิล                   | เลข           | ที่ใบวางป        | )a           |                 |       | วันที่ | นัดชา  | 152      |        | 51    | តែត្តកា | ณี้     |           | <b>Š</b> ag | <b>ุกหนี้</b> |         |       |        |             |        |      |   |      |        |   |
| 28/11/2560         BI6011-00001         28/12/2560         ค-0002         บริษัท ดวอสิตี้เขรามิก จำกัด           17/11/2560         BL6011-00005         BL6011-00006         10,700.00         10,700.00           รวม         1         รายการ         รวมเงิน         10,700.00         10,700.00           รวมทั้งสิ้น         1         รายการ         รวมเงินทั้งสิ้น         10,700.00         10,700.00                                                                                                    | วันที่ใบส่งของ                   | Li            | างที่ใบส่        | 1991         |                 |       | I      | เลขที่ | ใบกำกั   | บ      |       |         |         |           |             |               |         |       | i      | ່ານວ        | นเงิน  |      |   | 898  | ดงค้าง |   |
| 17/11/2560         BL6011-00005         BL6011-00006         10,700.00         10,700.00           รวม         1         รายการ         รวมเงิน         10,700.00         10,700.00           รวมทั้งสิ้น         1         รายการ         รวมเงินทั้งสิ้น         10,700.00         10,700.00                                                                                                    | 28/11/2560                       | BI60          | 11-0000          | 1            |                 |       | 28/12  | 2/2560 | 0        |        | ค     | 0002    |         |           | บริเ        | ษัท คว        | າວລີທີ່ | ขรามี | โก จำเ | <b>1</b> ัด |        |      |   |      |        |   |
| รวม 1 รายการ รวมเงิน 10,700.00 10,700.00<br>รวมทั้งสิ้น 1 รายการ รวมเงินทั้งสิ้น 10,700.00 10,700.00                                                                                                    | 17/11/2560                       | E             | L6011-0          | 0005         |                 |       | 1      | BL60   | 11-000   | 06     |       |         |         |           |             |               |         |       |        | 10,70       | 00.00  |      |   | 10,  | 700.00 |   |
| รวมทั้งสิ้น 1 รายการ รวมเงินทั้งสิ้น 10,700.00 10,700.00                                                                                                    | 50                               | ม             | 1                |              | รายก            | าร    |        |        |          |        |       |         |         | รวมเจ้    | u           |               |         |       |        | 10,70       | 00.00  |      |   | 10,  | 700.00 |   |
|                                                                                                    | รวมทั้งสิ่                       | น             | 1                |              | ราย             | การ   |        |        |          |        |       |         | รวมเ    | งินทั้งสื | ัน          |               |         |       |        | 10,70       | 00.00  |      |   | 10,  | 700.00 |   |
|                                                                                                    |                                  |               |                  |              |                 |       |        |        |          |        |       |         |         |           |             |               |         |       |        |             |        |      |   |      |        |   |
|                                                                                                    |                                  |               |                  |              |                 |       |        |        |          |        |       |         |         |           |             |               |         |       |        |             |        |      |   |      |        |   |
|                                                                                                    |                                  |               |                  |              |                 |       |        |        |          |        |       |         |         |           |             |               |         |       |        |             |        |      |   |      |        |   |
|                                                                                                    |                                  |               |                  |              |                 |       |        |        |          |        |       |         |         |           |             |               |         |       |        |             |        |      |   |      |        |   |

#### 4.คลิกขวา Add > Column

| [รายงานนัดชำระเงิน<br>Table Exit                      | จากไบวางบิล -                   | • เรียงตามวัน             | ทัไบวางบิล (แบบแจกเ                         | แจง)]                     |                                       |                     |         |  |  |  |
|-------------------------------------------------------|---------------------------------|---------------------------|---------------------------------------------|---------------------------|---------------------------------------|---------------------|---------|--|--|--|
| = 🔳 A 🕆 🌿 '                                           | 🖩 🔼 🕅 Z                         | 2 🔯 🏄                     | \$‡ \$\$  \$\$  ₩ 🖽 🖽                       | <b>⊕   ₽+</b>             | Resize                                | 100% 💌 Zoom: 100% 💌 |         |  |  |  |
|                                                       | .14                             | <sup>6</sup> <sup>7</sup> |                                             | 11                        | 12 13 14 15 16                        |                     |         |  |  |  |
| DEMO                                                  |                                 | รายงานนัดชำ               | บริษัท ตัวอย่<br>เระเงิน จากใบวางบิล - เรีย | ่าง จำกัด<br>เงตามวันที่ใ | ใบวางบิล (แบบแจกแจง)                  |                     | hundmad |  |  |  |
| จากวันที่เอกสาร 28/11/2560 อึง 28/11/2560             |                                 |                           |                                             |                           |                                       |                     |         |  |  |  |
| ทิมท์วันที่: 28 พฤศจิกายน 2560 เวลา: 14:42 Insert row |                                 |                           |                                             |                           |                                       |                     |         |  |  |  |
| วันที่ใบวางบิล<br>วันที่ใบส่งของ                      | ลขที่ใบวางปิล<br>เลขที่ใบส่งของ | วัน                       | Add                                         | •                         | Add Table                             | ยอดคงค้าง           |         |  |  |  |
| 28/11/2560                                            | BI6011-00001                    | 28/:                      | Edit<br>Delete                              |                           | Text                                  |                     |         |  |  |  |
| 17/11/2560                                            | BL6011-00005                    | 518615                    | Design Report                               |                           | Compute                               | 10,700.00           |         |  |  |  |
| รวมทั้งสิ้น                                           | 1                               | รายการ                    | Align Object                                |                           | Column<br>Picture < Signature >       | 10,700.00           |         |  |  |  |
|                                                       |                                 |                           | 1                                           | -                         | · · · · · · · · · · · · · · · · · · · |                     |         |  |  |  |

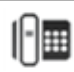

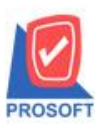

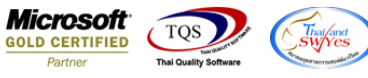

5.เลือก Column เป็น remark : ! ตามต้องการเพื่อที่จะดึงข้อมูลจากช่อง "หมายเหตุของเอกสารวางบิล" ทำการกำหนครายละเอียคใน ส่วนต่างๆ Click > OK

|   | 🐚 Sele                    | ct Column       | <b>X</b>                        |  |  |  |  |  |  |  |  |
|---|---------------------------|-----------------|---------------------------------|--|--|--|--|--|--|--|--|
|   | เลือก Column 🕟 remark : ! |                 |                                 |  |  |  |  |  |  |  |  |
|   | Band                      | detail 💌        | ชื่อ mycolumn_3                 |  |  |  |  |  |  |  |  |
| 1 | จัดวาง                    | Left 💌          | Tag [                           |  |  |  |  |  |  |  |  |
| 1 | ชอบ                       | None            | รูปแบบ [general]                |  |  |  |  |  |  |  |  |
| 1 | Style                     | Edit 💌          | ăกษร AngsanaUPC (TrueType) 💌 12 |  |  |  |  |  |  |  |  |
|   | กว้าง                     | 100 × 10        | 🗖 Bold 🥅 //a/ic 🧮 Underline     |  |  |  |  |  |  |  |  |
|   | <b>3</b> 3                | 100 Y 10        | สี Text 🗾 สีพื้น                |  |  |  |  |  |  |  |  |
|   |                           |                 | Faad 14 Example                 |  |  |  |  |  |  |  |  |
|   | 📝 ок                      | <b>∏</b> +Close | 🥅 พื้นหลังโปร่งใส (Transparent) |  |  |  |  |  |  |  |  |

6. คลิก Exit เพื่อออกจากโหมด Design

7.เลือก Tool > Save Report

8.Click เลือก Library ที่ต้องการจัดเก็บ

| Save Report                              | ×                                      |
|------------------------------------------|----------------------------------------|
| Path เก็บรายงาน                          | 🦳 ถามเมื่อให้ดึงรายงานต้นฉบับ 📕        |
| C:\Program Files (x86)\Prosoft\WINSpeed\ |                                        |
| 🚎 cheq.pbl                               | dn_ordergetcumulative_detail_vrn       |
| letter.pbl                               | Cordergetcumulative_vrn                |
| III report.pbl                           |                                        |
|                                          |                                        |
|                                          |                                        |
|                                          |                                        |
|                                          |                                        |
|                                          |                                        |
|                                          |                                        |
|                                          |                                        |
|                                          | _ มันเพื่อรวยงาม                       |
| Path 1 wi                                | มหากรายงาห<br>ชื่อที่เว็จ              |
|                                          |                                        |
| ชอทเกม report.pbl 🎬                      | าหมายเหตุ [admin][BALLEII][31/03/2017] |
|                                          |                                        |
| 🗞 Report 🥝 SQL                           |                                        |
|                                          |                                        |
| OK III Close                             |                                        |

10

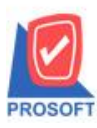

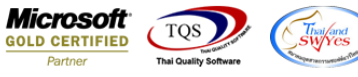

9.เลือก "ถามเมื่อให้ดึงรายงานต้นฉบับ" ในกรณีที่จะบันทึกสร้างรายงานใหม่ > Click ที่ Icons รูปแผ่นดิสก์ 🔜 เพื่อทำการบันทึก รายงานใหม่ > OK

|                                                                | _ |
|----------------------------------------------------------------|---|
| Path เกบรายงาน /⊻ สามเมื่อได้ดังรายงานต้นฉบับ!                 |   |
| C:\Program Files (x86)\Prosoft\WINSpeed\                       |   |
| 💼 cheq.pbl 🗈 dn_ordergetcumulative_detail_vrn                  | ר |
| 💼 letter.pbl 🗈 dr_ordergetcumulative_vm                        |   |
| report.pbl                                                     |   |
|                                                                |   |
|                                                                |   |
|                                                                |   |
|                                                                |   |
|                                                                |   |
|                                                                |   |
|                                                                |   |
| สร้างที่เก็บใหม่ บันทึกรายงาน                                  |   |
| Path ใหม่ 🛐 ชื่อที่เก็บ dr_emcust                              |   |
| ชื่อที่เก็บ report pbl 🧱 ทหายเหตุ [admin][BALLE][][3]/03/2017] |   |
|                                                                |   |
| AD Derest 1/2 SOL                                              |   |
|                                                                |   |
| OK ↓Close                                                      |   |

## ้<u>ตัวอย่าง</u> รายงานนัดชำระเงิน-จากใบวางบิล Design เพิ่ม Column หมายเหตุของเอกสารวางบิล

| DEMO                   |                      | รายงานนัดขำระเงิน จากใบ<br>จากวันที่เ | บริษัท ตัวอย่าง จำกัด<br>เวางบิล - เรียงตามวันที่ใบวางบิง<br>อกสาร 28/11/2560 จึง 28/11/2560 | ล (แบบแอกแอง)             |           |
|------------------------|----------------------|---------------------------------------|----------------------------------------------------------------------------------------------|---------------------------|-----------|
| พิมพ์วันที่: 28 พฤศจิก | ายน 2560 เวลา: 14:42 |                                       |                                                                                              |                           | หน้า 1/1  |
| วันที่ใบวางบิล         | เลขที่ใบวางปิล       | วันที่นัดชาระ                         | รหัสลูกหนี้ ชื่อสุ                                                                           | กหนึ่                     |           |
| วันที่ใบส่งของ         | เลขที่ใบส่งของ       | เลขที่ใบกำกับ                         | หมายเหตุ                                                                                     | จำนวนเงิน                 | ยอดคงค้าง |
| 28/11/2560             | BI6011-00001         | 28/12/2560                            | ค-0002 บริเ                                                                                  | ษัท ควอสิตี้เขรามิก จำกัด |           |
| 17/11/2560             | BL6011-00005         | BL6011-0000                           | ร วางบิลเงื่อนไขพิเศษ                                                                        | 10,700.00                 | 10,700.00 |
| 50                     | าม 1                 | รายการ                                | รวมเงิน                                                                                      | 10,700.00                 | 10,700.00 |
| รวมทั้งส์              | ใน 1                 | รายการ                                | รวมเงินทั้งสิ้น                                                                              | 10.700.00                 | 10,700.00 |

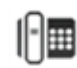